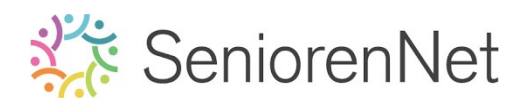

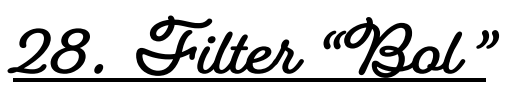

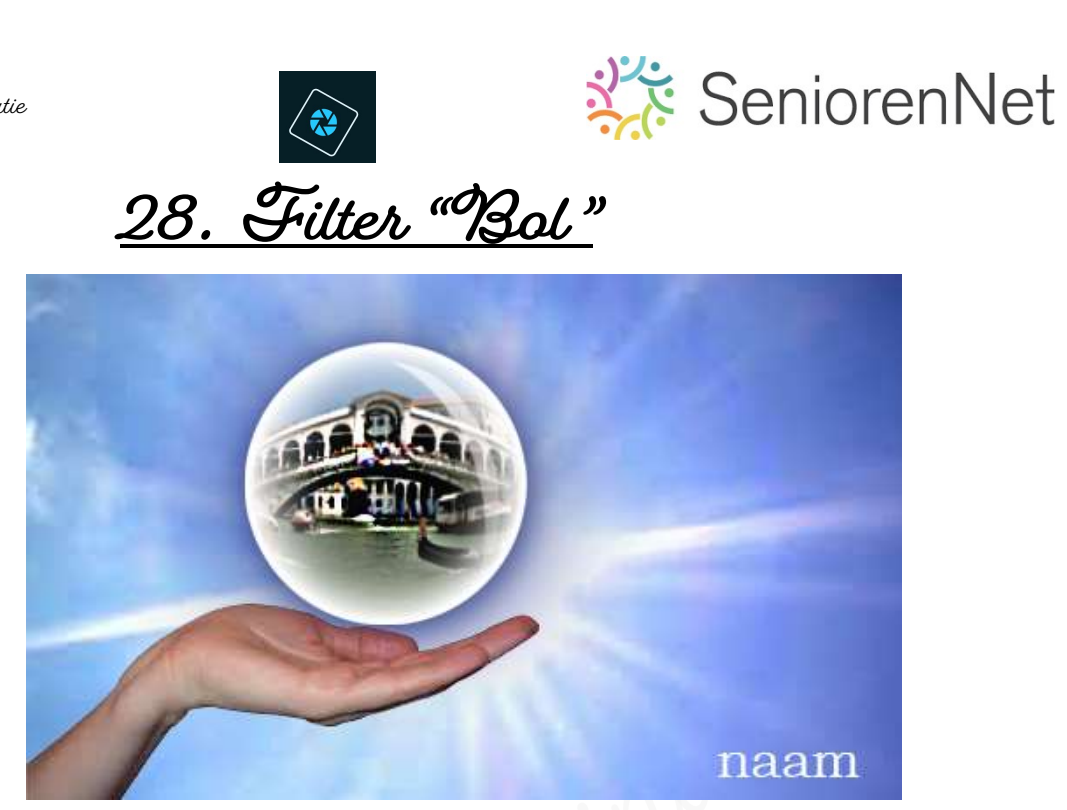

### 1. <u>Doel van dit lesje.</u>

In dit lesje gaan we werken met Aanpassingslaag "Niveaus", Ovaal Selectiekader "Cirkel", laagmasker, Filter "Verwormen Bol", Gereedschapstool Verscherpen, Laagstijl: Slagschaduw, Gloed binnen, schaduw geven met zacht penseel, Verloop.

- 2. Maken van de compositie achtergrond en hand
  - Open de afbeeldingen van de lucht, hand en Venetië.  $\geq$
  - Maak een nieuwe document van 500 x 300 px 72 ppi witte achtergrond.
  - > Plaats de afbeelding van de lucht in uw werkdocument, maak deze passend aan uw werkdocument.

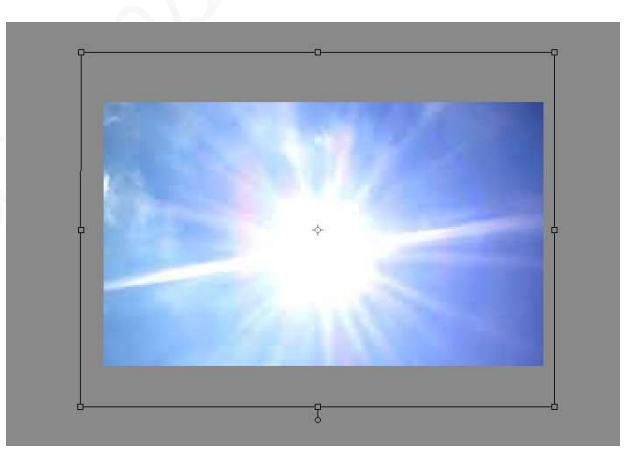

Voeg het hand toe aan uw werkdocument en plaats deze links onderaan.

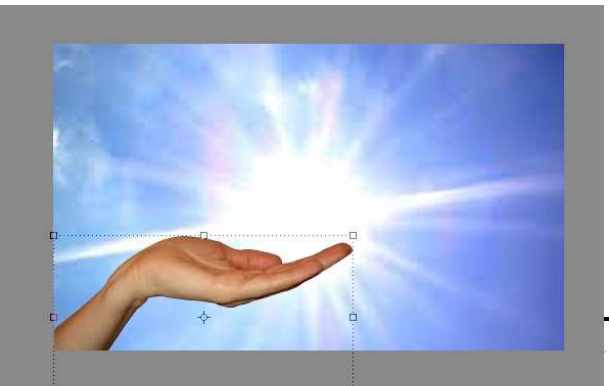

Lesje 28: Filter "Bol" - Opmaa

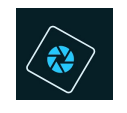

## SeniorenNet

- Canpassen van de hand <u>qua kleur</u> met Canpassingslaag Niveaus, dit doen we met RGB: O – 1,19 – 255 en op Kanaal Rood: O – 0,70 – 255, ook op Kanaal Groen: O – 0,85 – 255 en ook op Kanaal Blauu: O – 1,14 – 255.
  - > Activeer de laag hand
  - ➤ Ga naar Laag → Nieuwe Clanpassingslaag → Niveaus
  - Klik op het vierkantje "Vorige laag gebruiken als uitknipmasker", dan zal deze een Uitknipmasker geven op de laag van hand.

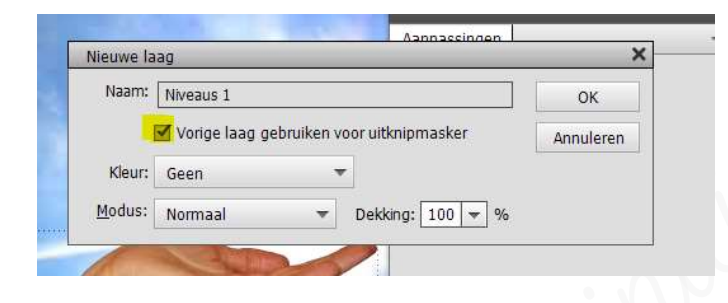

Pas de waarden aan bij RBG: 0 - 1,19 - 255

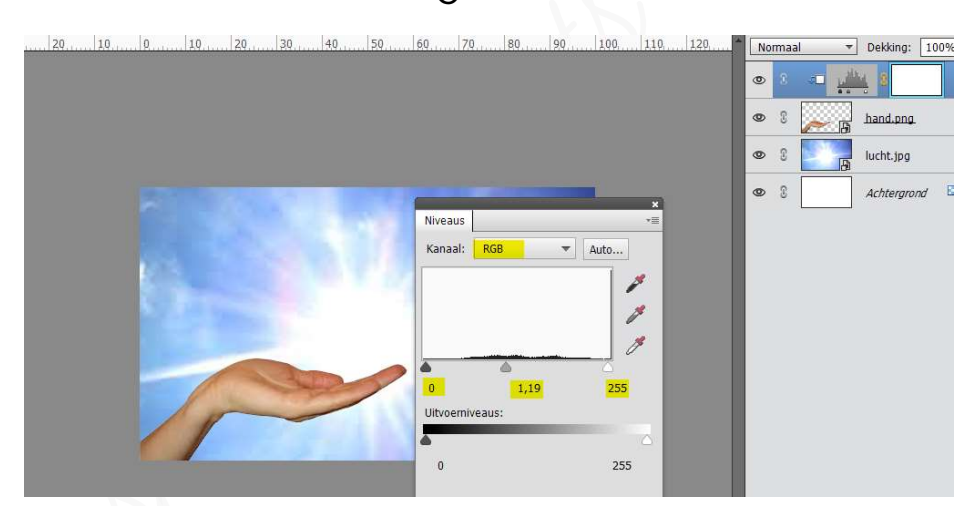

- > Klik op kruisje
- > Activeer de laag Aanpassingslaag Niveaus.
- > Ga naar Laag → Nieuwe Clanpassingslaag → Niveaus
- Klik op het vierkantje "Vorige laag gebruiken als uitknipmasker", dan zal deze een Uitknipmasker geven op de laag van hand
- ▶ Pas de waarden aan bij **Kanaal Rood: 0 0,70 255**

| Niveaus             | •                                      |
|---------------------|----------------------------------------|
| Kanaal: Rooc        | Auto                                   |
|                     | 14 1 1 1 1 1 1 1 1 1 1 1 1 1 1 1 1 1 1 |
|                     |                                        |
| 0                   | 0,70 255                               |
| 0<br>Uitvoemiveaus: | 0,70 255                               |
| 0<br>Uitvoemiveaus: | 0,70 255<br>255                        |
| 0<br>Uitvoemiveaus: | 0,70 255<br>255                        |

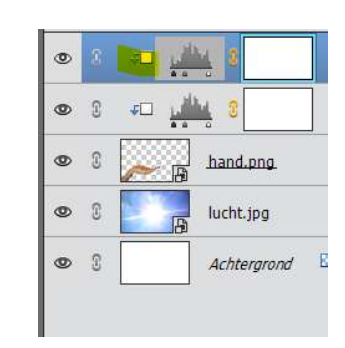

Photoshop elements initiatie

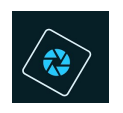

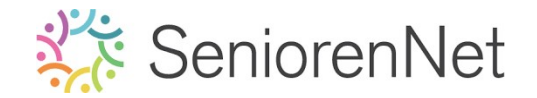

> Doe dit nu ook voor Kanaal Groen: 0 - 0,85 - 255

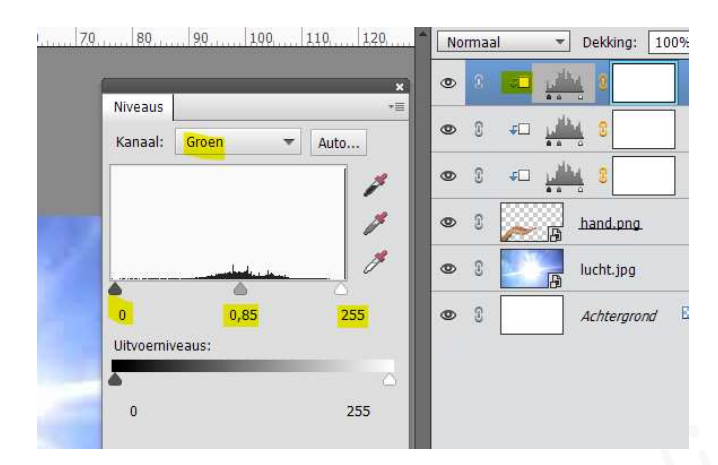

Doe dit nu ook voor Kanaal Blauw: 0 – 1,14 – 255 ≻

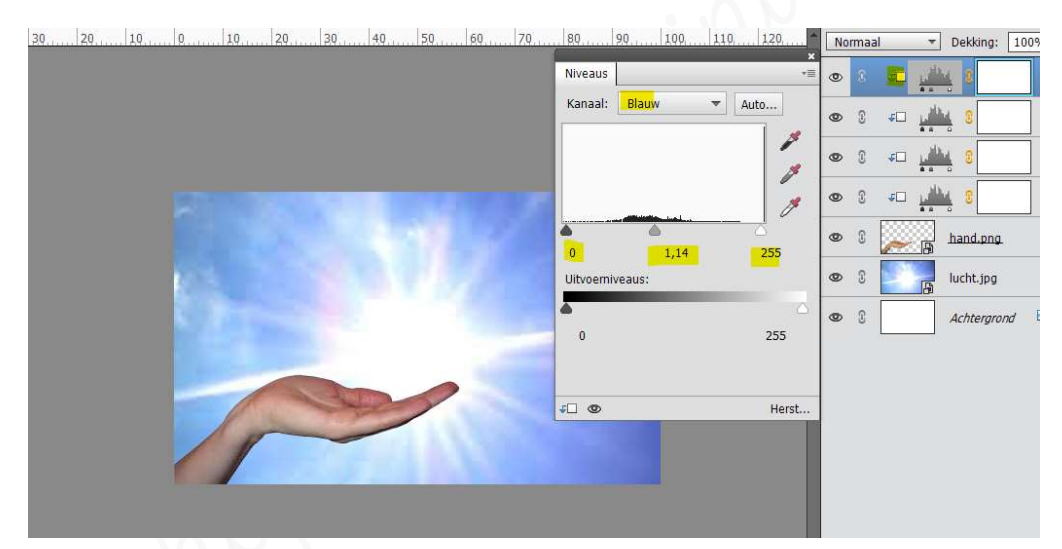

### 3. <u>Bol maken met de afbeelding Venetië boven de hand.</u>

- > Plaats de afbeelding van Venetië in uw werkdocument, bovenaan in uw lagenpalet.
- > Activeer het Ovaal Selectiegereedschap en teken een cirkel rond de brug.
  - > Houd Shift en Olt-toets ingedrukt om mooie cirkel te maken.

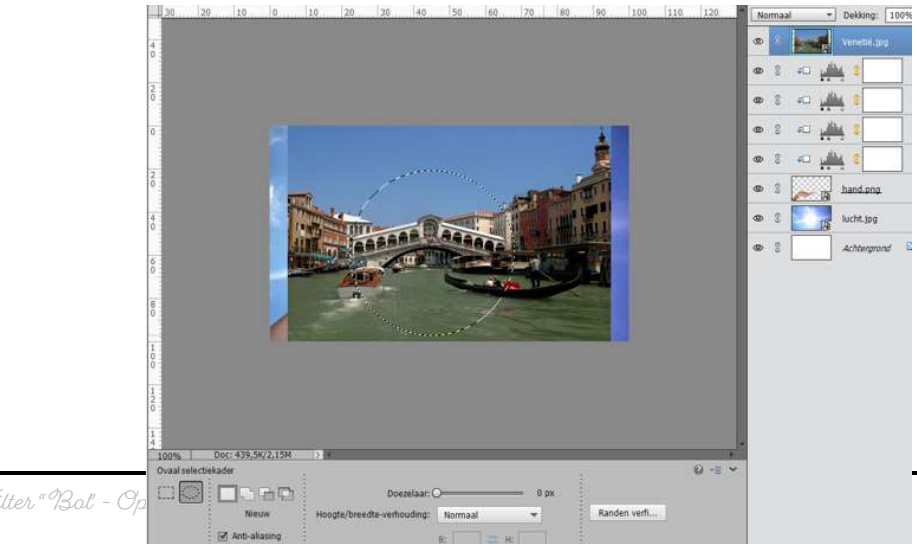

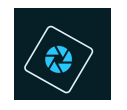

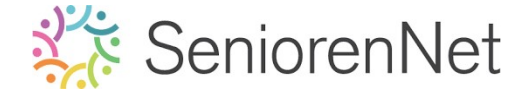

- > Hang een laagmasker aan deze laag, op deze manier krijgt u een uitsnijding.
- > Verplaats en verklein de bol, zodat deze mooi boven het hand past.
  - ➤ Doe Ctrl+t op de laag Venetië → verklein → zorg wel dat Verhoudingen Behouden aangevinkt blijft.

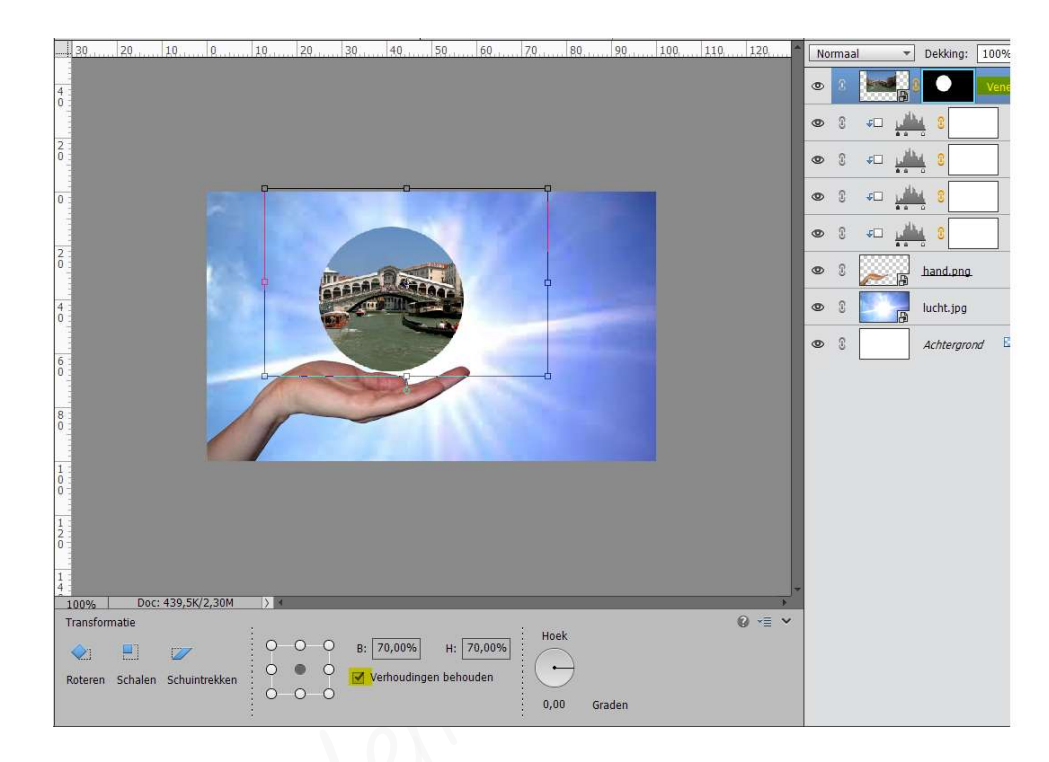

- ➢ Het lijkt nu meer op een platte schijf dan op een bolvorm.
  We gaan deze een bolvorm geven met de Filter → Vervormen → Bol →
  Noeveelheid: 100% Modus Normaal.
  - Doe Ctrl+klik op de laagmasker van de laag Venetië, de bol wordt nu geselecteerd.

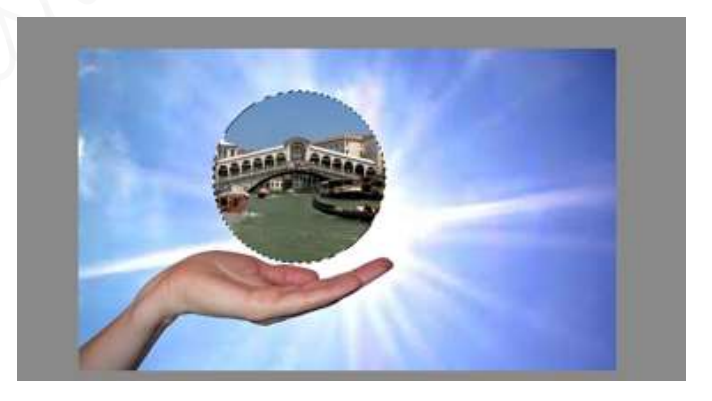

> Activeer nu de laagminiatuur (foto van Venetië)

| ۲ | 0 | Ver              |
|---|---|------------------|
| 0 | 3 | ۲۵ <u>بالا</u> ۵ |
| ۲ | 3 |                  |
| 0 | 3 |                  |
| 0 | 3 |                  |
| 0 | 3 | hand.png         |
| 0 | 3 | lucht.jpg        |
| ۲ | 3 | Achtergrond      |

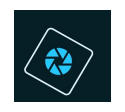

### SeniorenNet

## Ga nu Filter → Vervormen → bol → vraagt om te vereenvoudigen → ok → zet de hoeveelheid op 100% en de modus op Normaal.

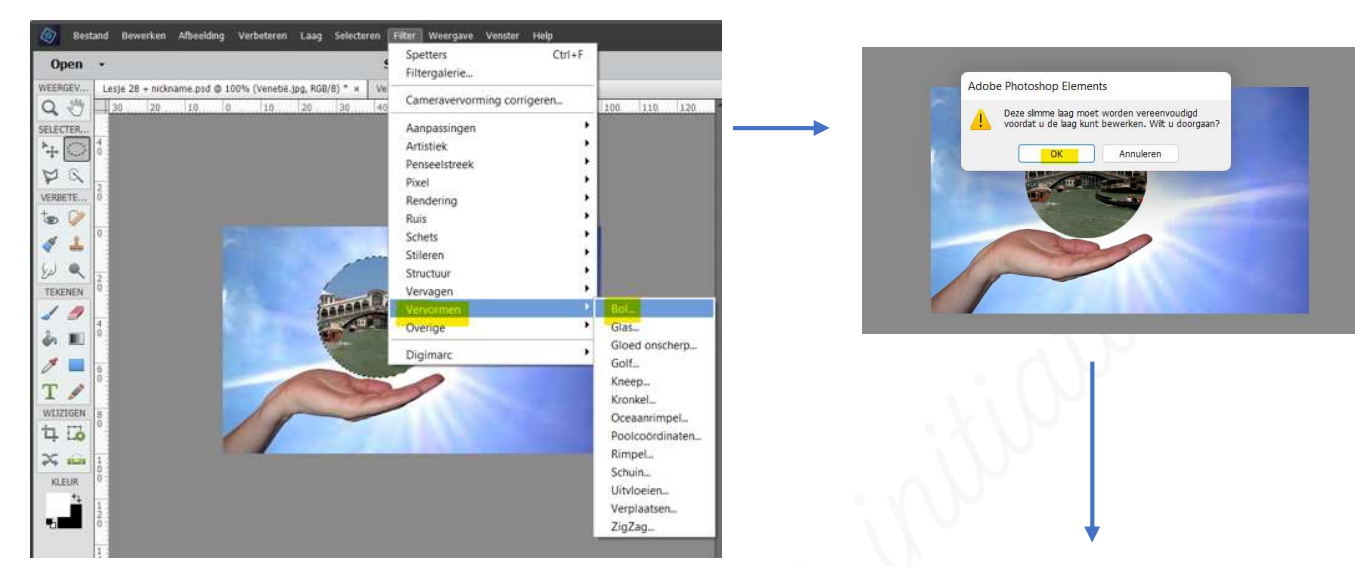

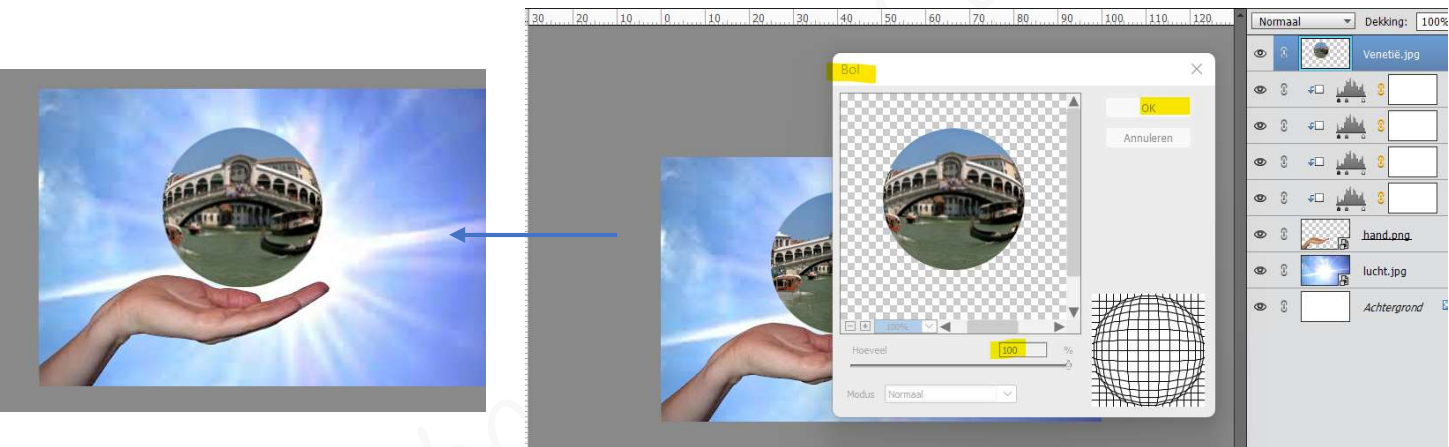

> Deselecteren of Ctrl+D

Onge bol gaan we in het midden nog wat verscherpen.

> Activeer het Gereedschapstool Verscherpen.

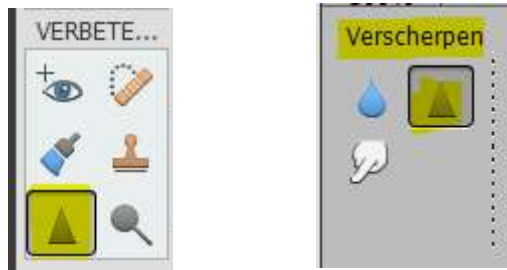

- > Zet de modus op Normaal
- > Grootte op 57 px en de sterkte op 50%

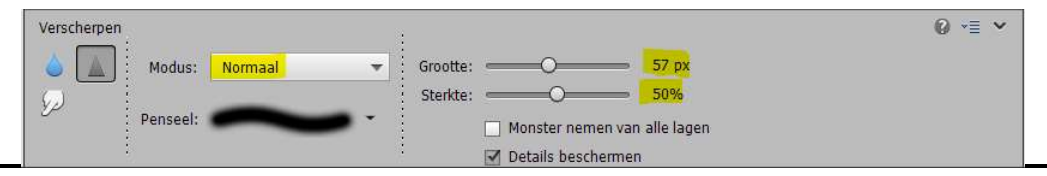

Lesje 28: Filter "Bol" - Opmaak door Photoshop creaties by Noti - Photoshop elements initiatie

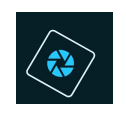

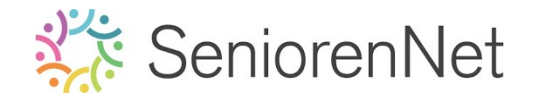

> Wrijf in het midden van de bol, om de <u>binnenzijde te verscherpen</u>.

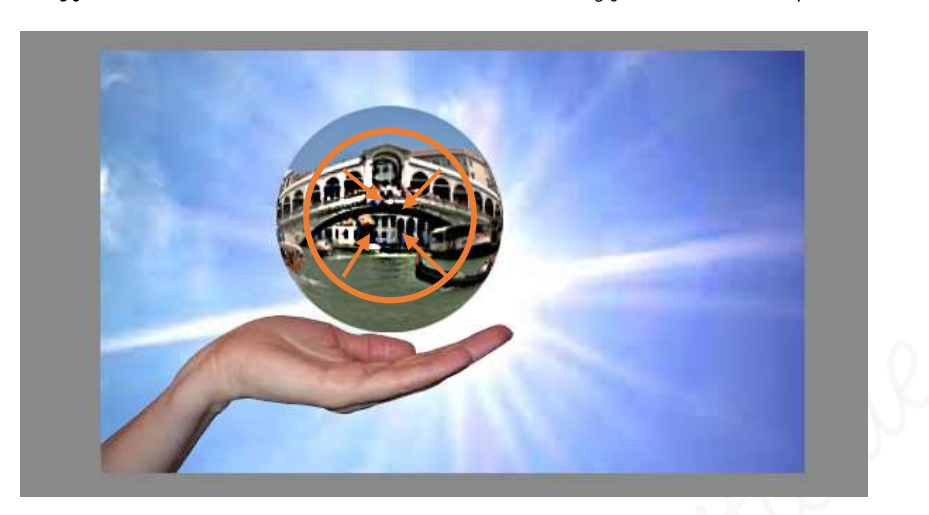

- Voeg op deze bol nog een Laagstijl Slagschaduw toe met een blauwe kleur uit de achtergrond, grootte van 21px, afstand van 3 px, dekking van 75% op een belichtingshoek van 120°.
- Pas ook nog een Laagstijl Gloed Binnen toe met een witte kleur en een grootte van 48 px met dekking van 100%.

| 30 | 20 | 10 | 0  | 1.0.1. |   | 30 | 40   | 50 | 60 | 7.0 | 80 | 9.0 | 1.00 | 110 | 120 | Î N | ormaal | '                   | Dekking:      | 100% 🔻 |
|----|----|----|----|--------|---|----|------|----|----|-----|----|-----|------|-----|-----|-----|--------|---------------------|---------------|--------|
|    |    |    |    |        |   |    |      |    |    |     |    |     |      |     |     | ۲   | 3      | ۲                   | Venetië.jp    | og 🌈   |
|    |    |    |    |        |   |    |      |    |    |     |    |     |      |     |     | ۲   | 3      | <u>با</u>           | 8             |        |
|    |    |    |    |        |   |    |      |    |    |     |    |     |      |     |     | ٢   | 3      | <b>₽</b> <u>µ</u>   | <u>114</u> 0  |        |
|    |    |    |    |        |   | 2  |      |    |    |     |    |     |      |     |     | ٢   | 3      | <u>جا</u> ال        | <u>114</u> 8  |        |
|    |    |    |    |        |   | 1  |      |    |    |     |    |     |      |     |     | ٢   | C      | <b>₽</b> □ <u>1</u> | 11 <u>1</u> 3 |        |
|    |    |    | 12 |        | 1 |    | Ra   |    |    |     |    |     |      |     |     | ۲   | £      | e 19                | hand.png      |        |
|    |    |    |    |        |   | 10 | HILL |    |    |     |    |     |      |     |     | ۲   | C      | F                   | lucht.jpg     |        |
|    |    |    |    |        |   |    | *    | -/ |    |     |    |     |      |     |     | ۲   | 3      |                     | Achtergro     | nd 🗳   |
|    |    |    | -  | 1      |   | A  | 100  | 9  |    |     |    |     |      |     |     | L   |        |                     |               |        |
|    |    |    |    | 1      | - | -  | -    |    |    |     |    |     |      |     |     | L   |        |                     |               |        |
|    |    |    |    | /      |   |    |      |    |    |     |    |     |      |     |     | L   |        |                     |               |        |
|    |    |    |    |        |   |    |      |    |    |     |    |     |      |     |     |     |        |                     |               |        |

We willen nog wat meer dat **effect vergroten,** dus gaan we op **een aparte laag**, <u>onder de laag hand</u> een **schaduw** geven met een **gacht rond donkerblauw penseel,** kleur haalt u uit de achtergrond.

- > Plaats een nieuwe laag <u>onder de laag hand</u> en noem deze schaduw.
- > Zet Voorgrondkleur op donkerblauwe kleur <u>uit</u> uw <u>achtergrondlaag</u>.
- > Kies voor een *gacht rond penseel,* dat een *beetje groter* is dan de *bol* zelf.
- > Klik nu een paar keer op het midden van de bol.

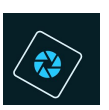

## 🔆 SeniorenNet

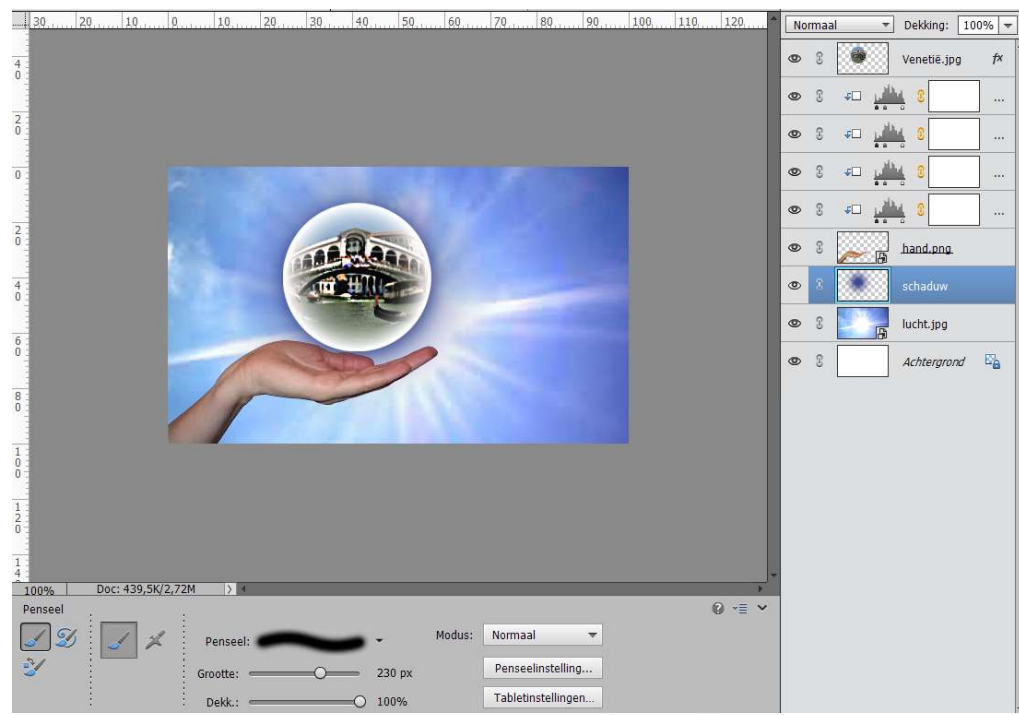

- 4. <u>We gaan op onze bol nog een extra gloed geven.</u>
  - > Teken met het Ovaal Selectiegereedschap volgende ovaal:

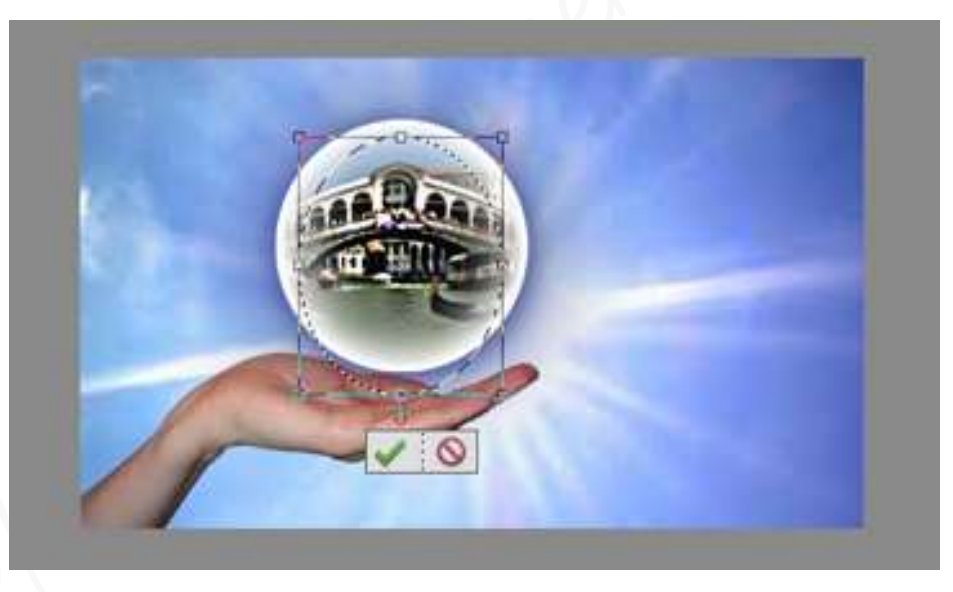

- Plaats bovenaan een nieuwe laag en noem dit gloed.
- > Zet Voorgrondkleur op wit.
- Frek een Lijn met Verloopgereedschap van wit naar transparant, van boven naar beneden in de ovaal, zorg dat omgekeerd niet aangevinkt staat.

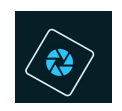

# SeniorenNet

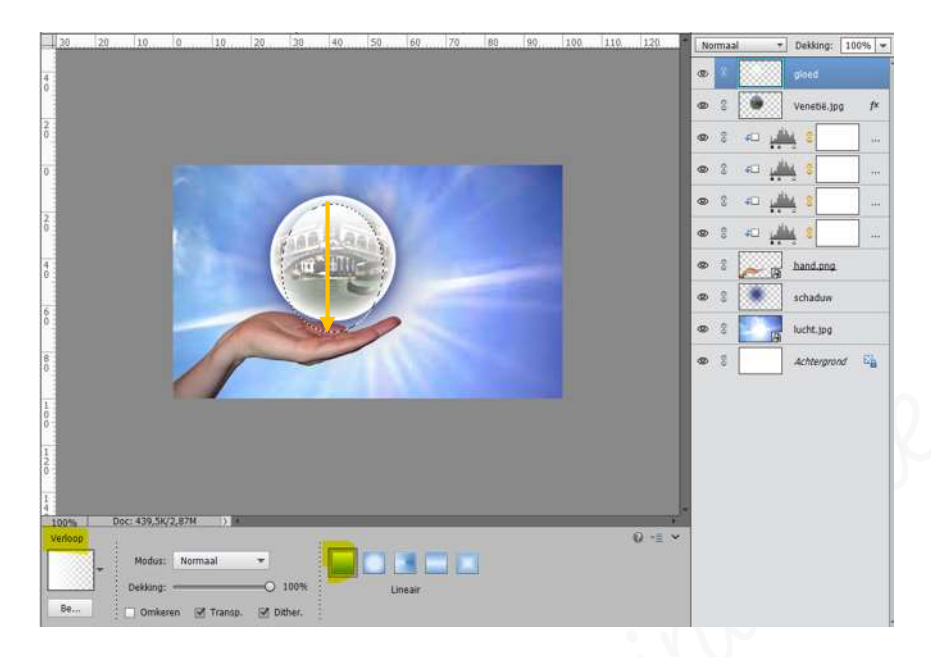

- > Deselecteren.
- > Maak nu een **nieuw ovaal**

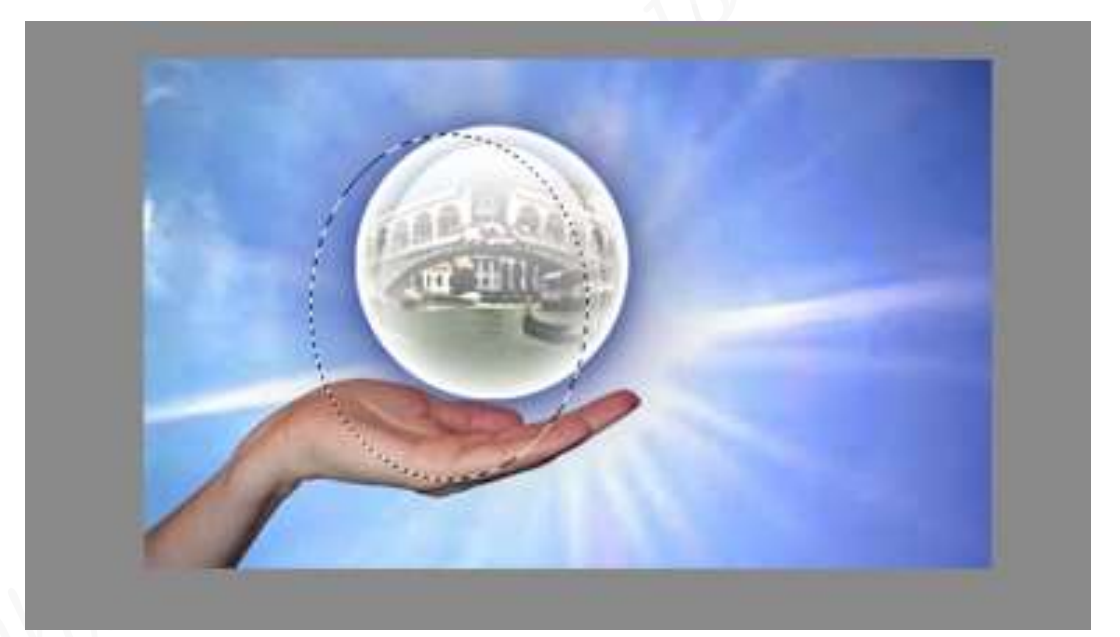

> Zorg dat je op de **bovenste laag actief staat,** de <u>laag gloed</u>, druk op **delete**.

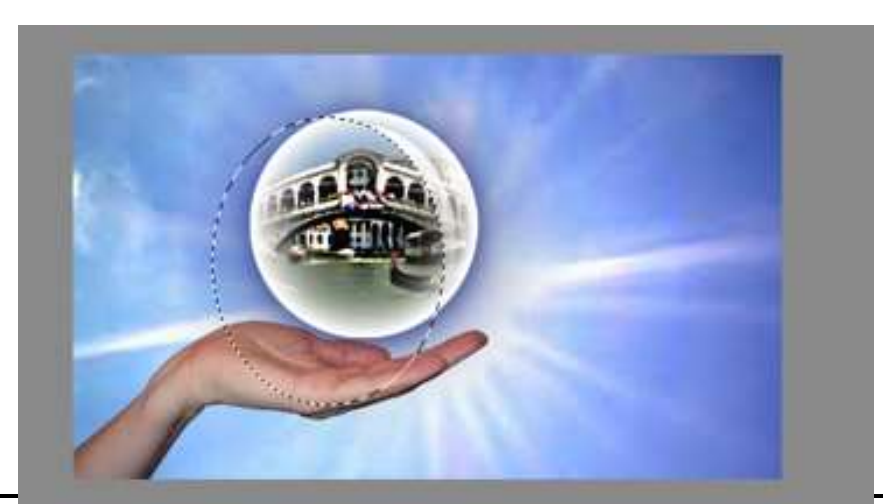

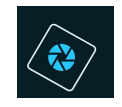

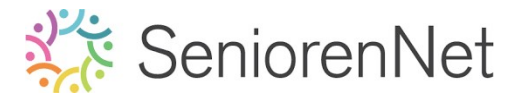

- ▹ Deselecteren
- > Verminder de dekking naar 70%.

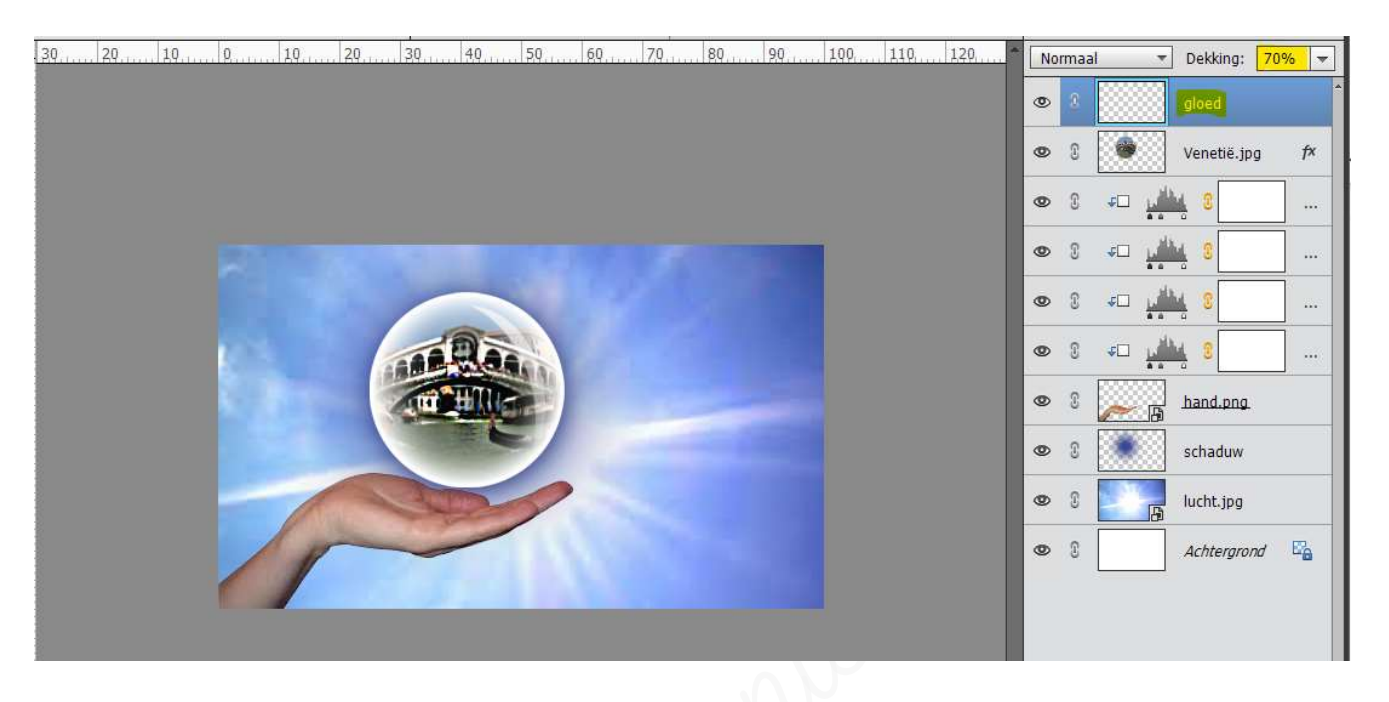

### 5. <u>Afwerken en insturen van werkje naar de groep.</u>

- 🕨 Plaatsen van uw naam
- > Opslaan als pse.
- > Opslaan als jpg, maximale grootte, maar onder de 150kb blijven.
- Insturen naar de groep via de site.

#### <u>Resultaat</u>:

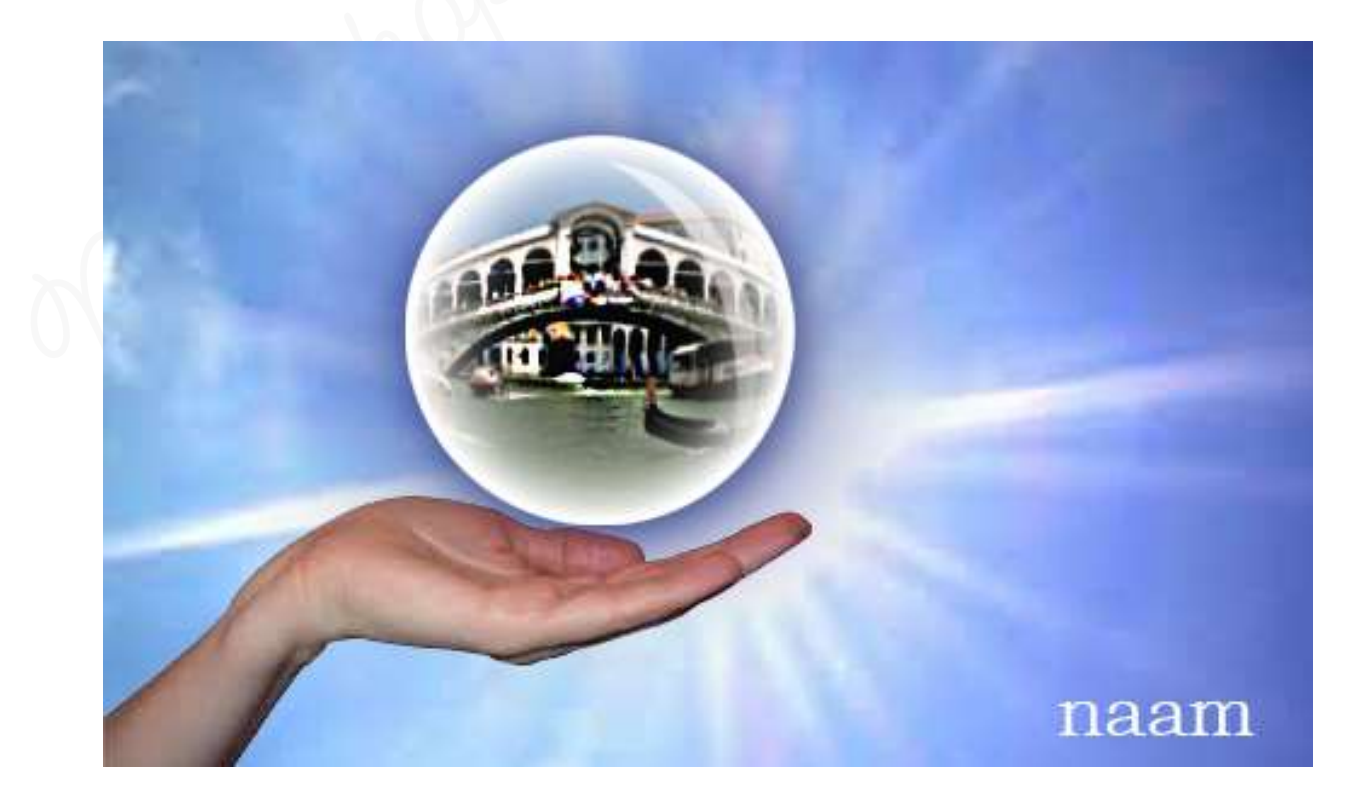